# Beobank Mobile Transacties downloaden

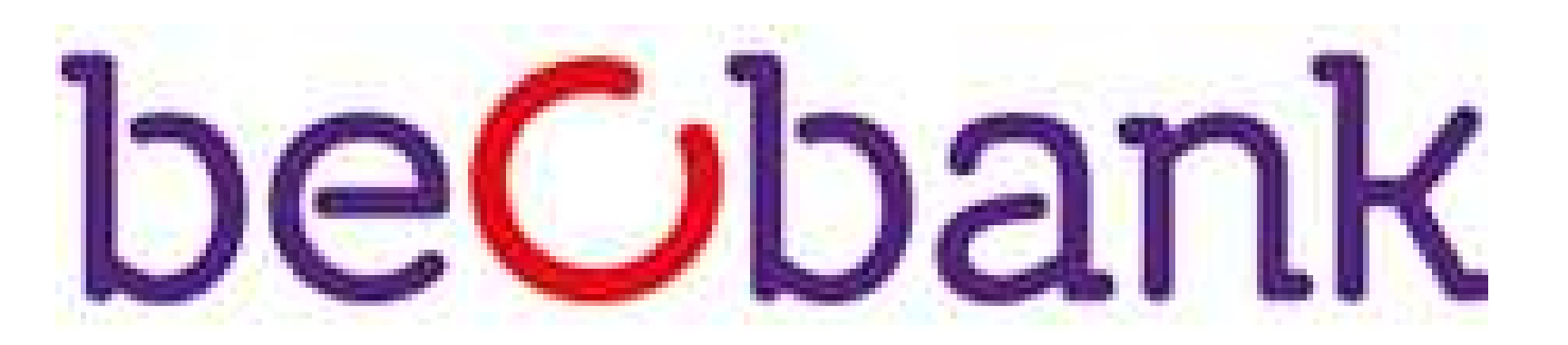

## FRAUDE/PHISHING

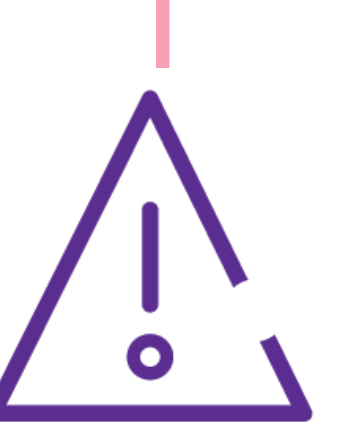

Om **veiligheidsredenen** raden wij u ten zeerste aan om **de exacte naam van de site www.beobank.be** in de adresbalk in te voeren om via Beobank Online toegang te krijgen tot uw rekeningen. Voeg deze site toe aan uw favorieten.

Geef nooit uw bankcode of wachtwoord door via telefoon, e-mail, sms of op sociale netwerken. Beobank zal u dat nooit op deze manier vragen.

Meer tips en voorbeelden zijn te vinden op www.beobank.be

# Bestaande documenten downloaden in PDF-formaat

Als u geabonneerd bent op de online levering van documenten, klik op **Menu > Documenten/IBAN > Rekeninguittreksels en documenten** om uw rekeninguittreksels te verkrijgen/downloaden, sinds de datum van intekening. Tik op het map-pictogram in de paarse banner om het type document te selecteren.

| er functies                                | い。                 | C Documenten /IBAN 다양                                                                                 | <b>Documenten</b>                                | - Kies een folder 😂 🛈                                                                   |
|--------------------------------------------|--------------------|----------------------------------------------------------------------------------------------------|--------------------------------------------------|-----------------------------------------------------------------------------------------|
| Mijn adviseur                              | CQ<br>Hulp nodig ? | <ul> <li>IBAN</li> <li>Rekeninguittreksels en documenten</li> <li>Verzekeringscertificaten</li> </ul> | Recente documenten                               | <ul> <li>Documenten</li> <li>Rekeninguittreksels</li> <li>Kosten en facturen</li> </ul> |
| Betaalmiddele<br>n                         | Verzekeringen      |                                                                                                    | donderdag 7 september 2023<br>Rekeninguittreksel | Andere informatie<br>Bankbrieven<br>Kredietinformatie                                   |
| Beobank<br>Online<br>Overzicht<br>functies |                    |                                                                                                    | woensdag 6 september 2023<br>Rekeninguittreksel  |                                                                                         |
| Onze producten                             | >                  |                                                                                                    | dinsdag 5 september 2023                         |                                                                                         |
| Een rekening openen                        | On                 |                                                                                                    | vrijdag 1 september 2023                         |                                                                                         |
|                                            |                    |                                                                                                    | Rekeninguittreksel                               |                                                                                         |
| ☆<br>Home Rekeningen Betalen I             | Beleggen Menu      |                                                                                                    | maandag 28 augustus 2023                         |                                                                                         |

#### Transacties zoeken is momenteel niet beschikbaar op de mobiele app.

Ga vanuit Beobank Mobile naar Beobank Online via het tabblad Menu > Beobank Online om toegang te krijgen tot het downloaden van de bankverrichtingen en het zoeken op basis van een criterium (datum, bedrag en/of bewoording).

## Transacties in een ander formaat downloaden

U kunt uw transacties downloaden in OFX-, QIF-, Excel- en CSV-formaat. Klik hiervoor op Diensten > Downloads van verrichtingen.

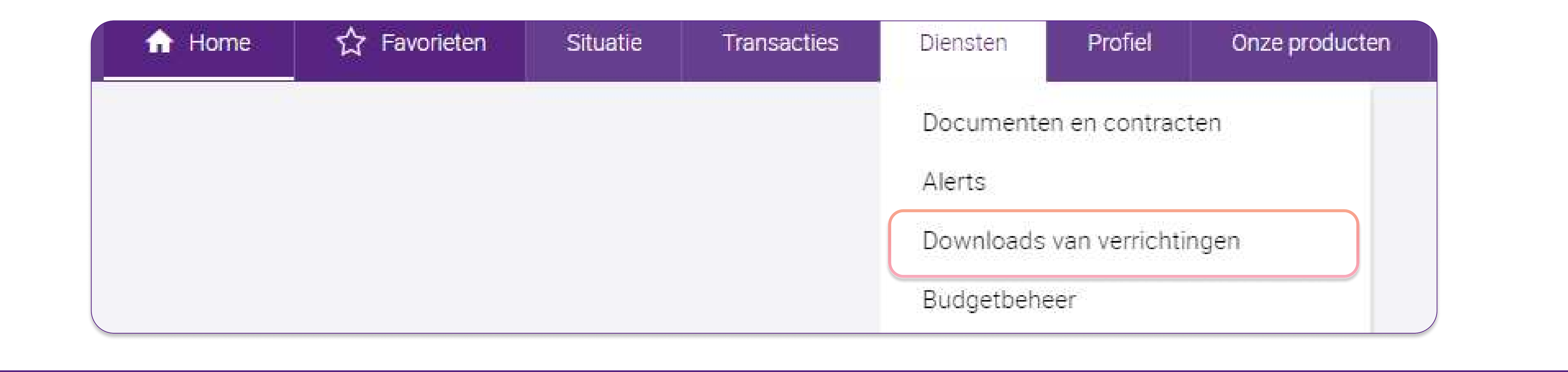

Beobank NV|SA Member of Crédit Mutuel Group Boulevard du Roi Albert II 2, 1000 Bruxelles Koning Albert II-laan 2, 1000 Brussel 32 2 622 20 70 · www.beobank.be BTW/TVA BE 0401 517.147 RPR/RPM Brussel|Bruxelles IBAN BE77 9545 4622 6142 BIC CTBKBEBX

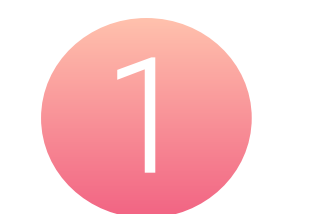

#### Kies het formaat van het bestand.

| Formaat |            | Kenmerken                                                                                           |  |  |  |  |
|---------|------------|----------------------------------------------------------------------------------------------------|--|--|--|--|
| OFX     | Bestand be | estemd voor de programma's Microsoft Money en Quicken d'Intuit.                                     |  |  |  |  |
| O QIF   |            |                                                                                                    |  |  |  |  |
| O Excel | Formaat    | Money 2003 en volgende 🗸                                                                            |  |  |  |  |
| O CSV   |            | 🕼 Ik wens dat de titel van de transacties toegewezen zijn aan het veld "Tiers" van mijn applicatie. |  |  |  |  |
|         |            |                                                                                                    |  |  |  |  |

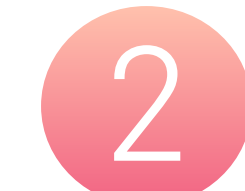

### Selecteer de rekening(en).

Selecteer de rekeningen

Alles aankruisen | Alle kruisjes verwijderen

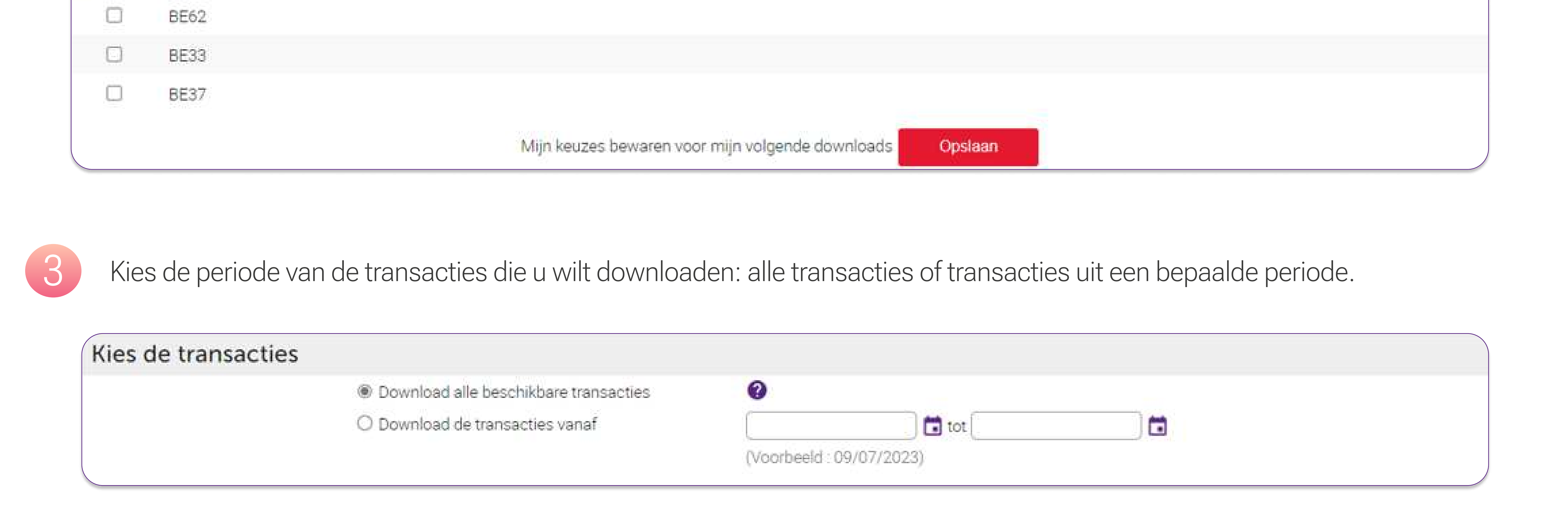

# Transacties downloaden op basis van een zoekcriterium

U kunt specifieke handelingen ook downloaden in PDF-formaat. Ga hiervoor naar de raadplegingspagina van uw rekeningen en klik op de rekening waarvan de transacties moeten worden gedownload.

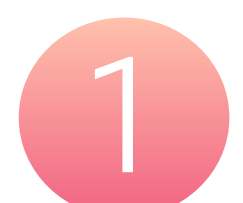

Klik op het vergrootglas-pictogram rechtsboven uw scherm.

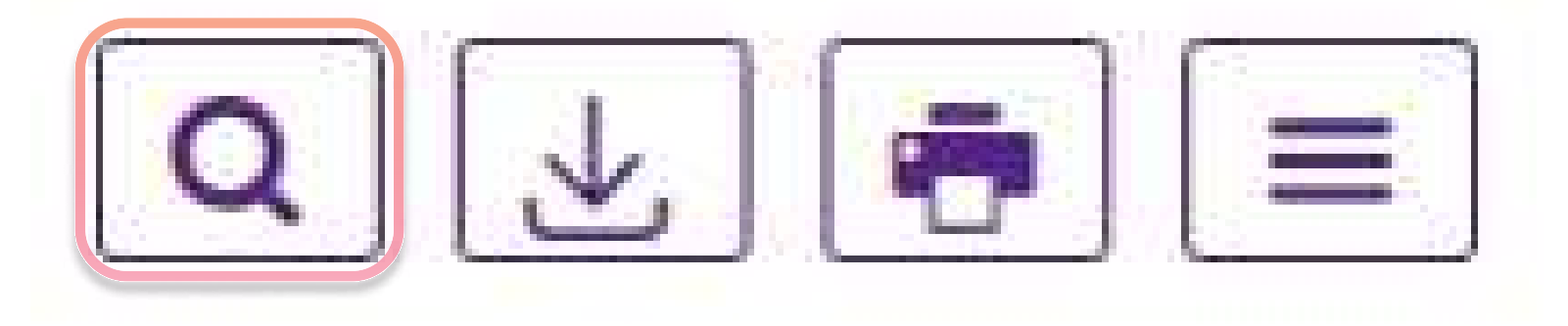

Vul uw zoekcriteria in en klik op "Opzoeken".

| Maximale opzoekingsp | eriode: 24 laatste maanden |    |  |
|----------------------|----------------------------|----|--|
| Begindatum           |                            | en |  |
| Bedrag tussen        |                            | en |  |
| Omschrijving bevat   |                            |    |  |

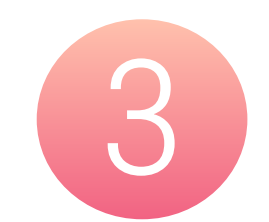

Zodra het resultaat is verkregen, klikt u op het afdrukpictogram en kiest u "PDF" als printer om in dit formaat op te slaan.

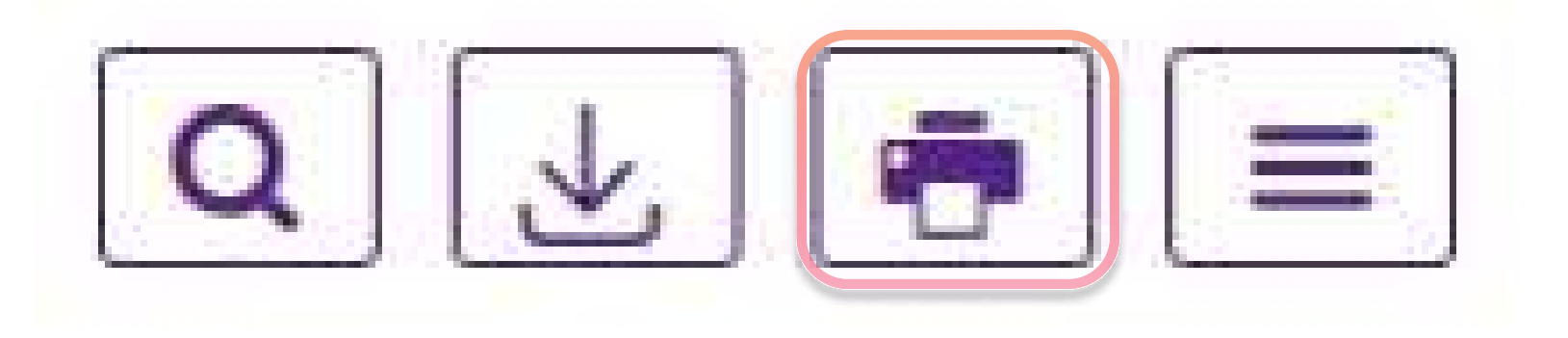

Beobank NV|SA Member of Crédit Mutuel Group

Boulevard du Roi Albert II 2, 1000 Bruxelles Koning Albert II-laan 2, 1000 Brussel 32 2 622 20 70 · www.beobank.be

BTW/TVA BE 0401 517.147 RPR/RPM Brussel Bruxelles IBAN BE77 9545 4622 6142 BIC CTBKBEBX